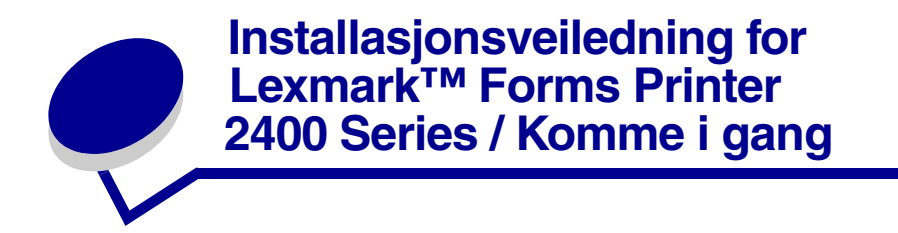

# Dette følger med skriveren

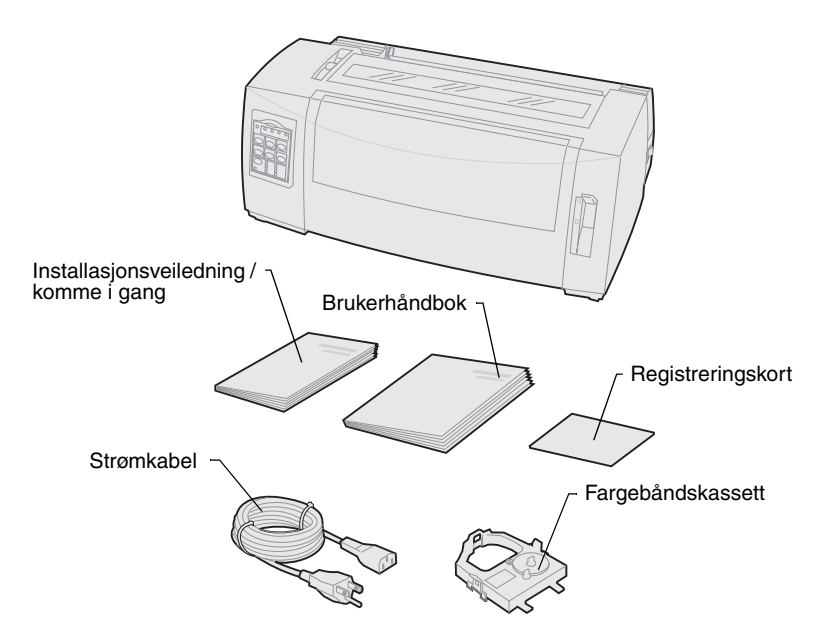

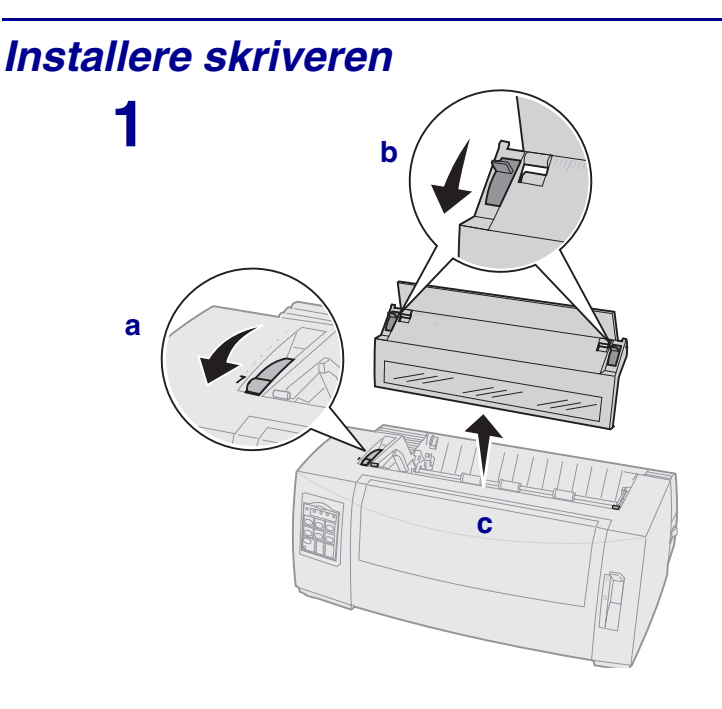

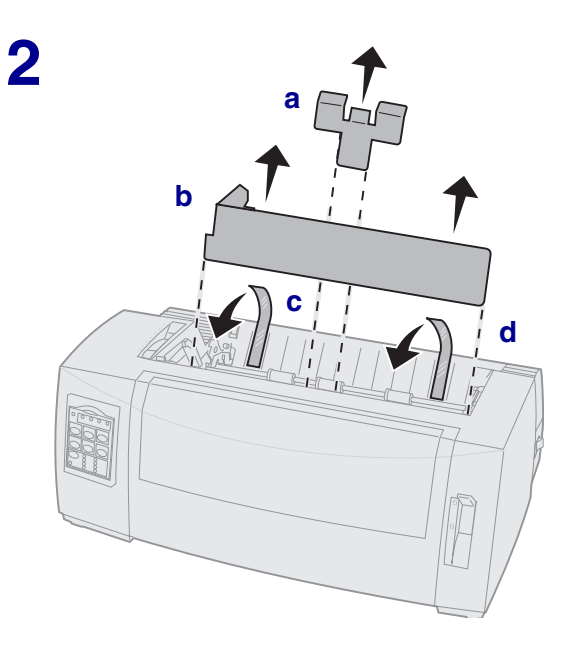

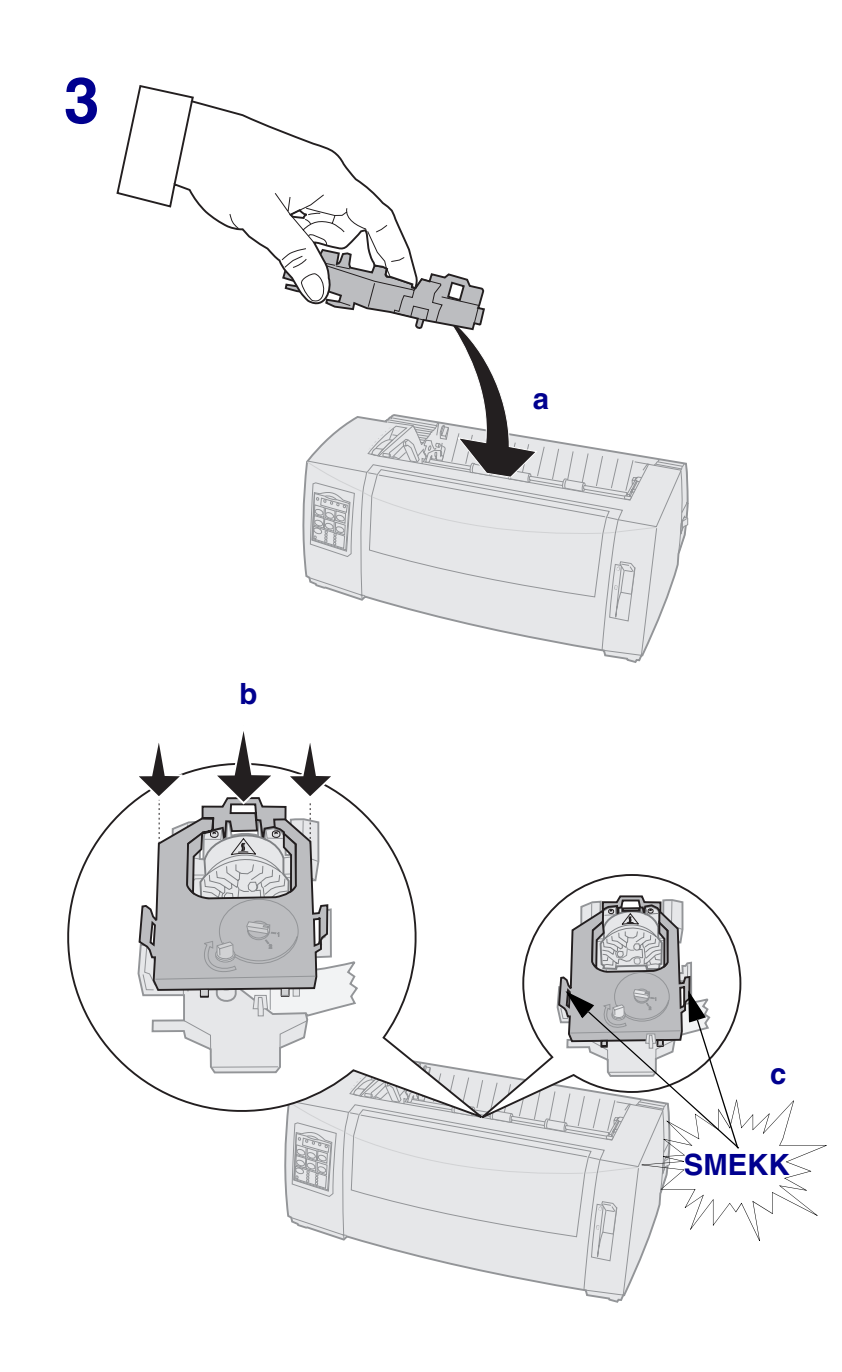

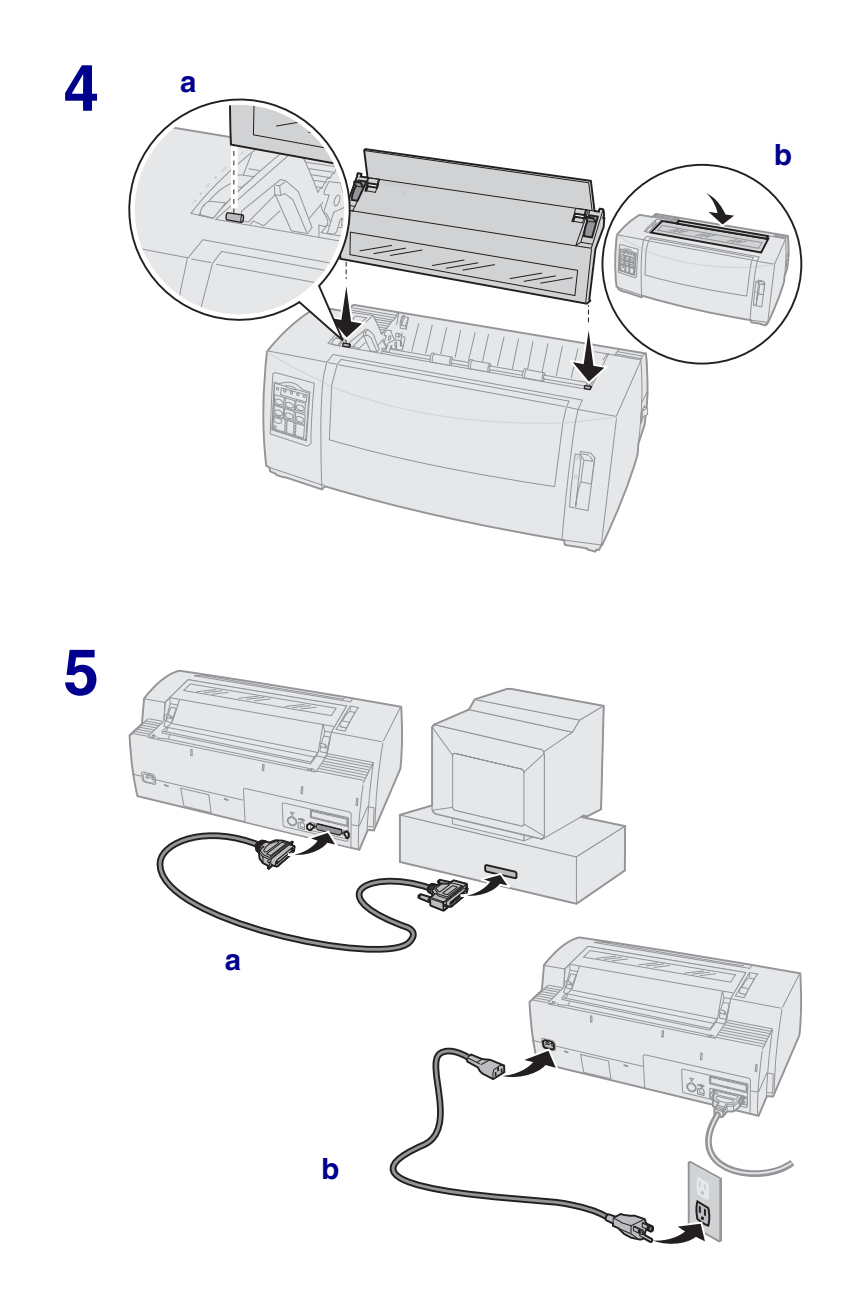

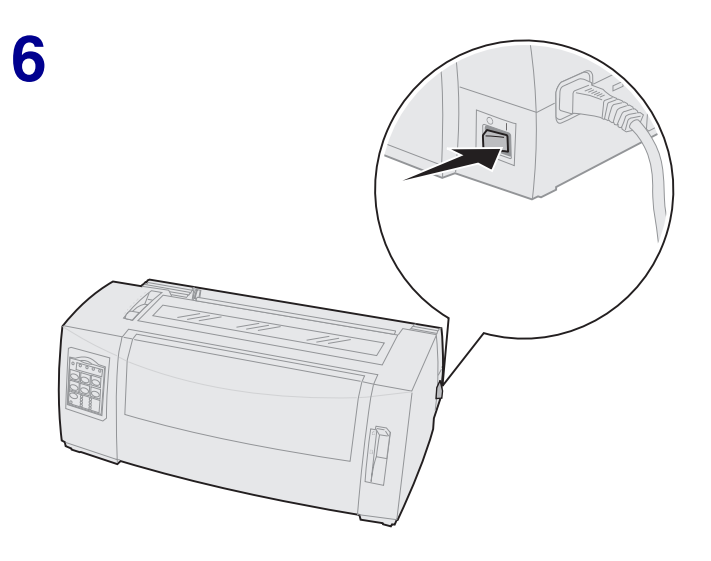

# Skriveren sett forfra

## Skriveren sett bakfra

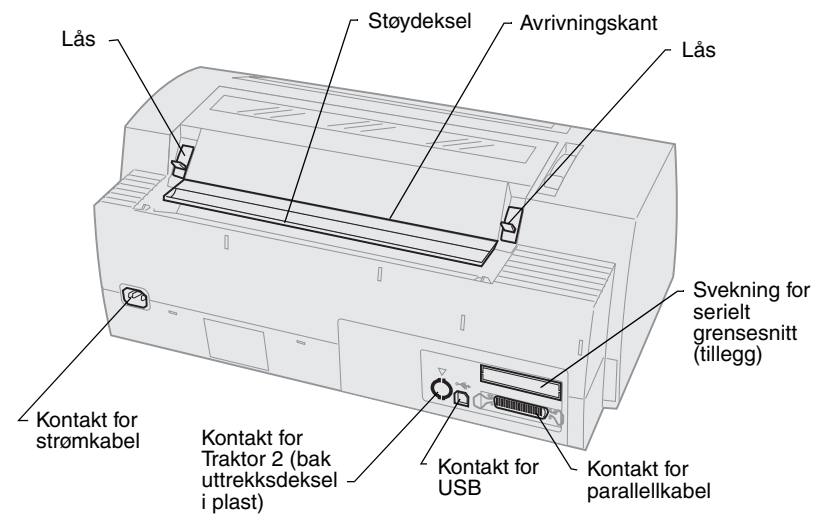

# Stille inn hendelen for skjematykkelse

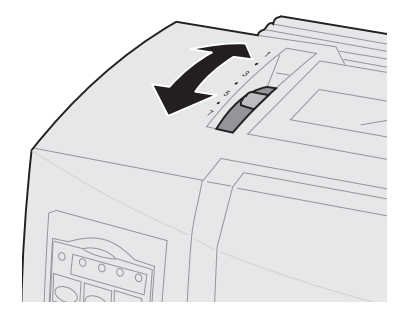

#### Skjematykkelser for 2480/2481

| Papirtype      | Papirtykkelse | Papirvekt                               | Hendelinnstilling<br>for<br>skjematykkelse |
|----------------|---------------|-----------------------------------------|--------------------------------------------|
| Enkle skjemaer | Tynn          | 56 g/m² listepapir<br>65 g/m² enkeltark | 1                                          |
| Enkle skjemaer | Vanlig        | 68 g/m²<br>75 g/m²                      | 1 eller 2                                  |
|                | Tykk          | 90 g/m²                                 | 2                                          |
| Flerlagsskjema |               | Tolagsskjema                            | 2 eller 3                                  |
|                |               | Trelagsskjema                           | 3 eller 4                                  |
|                |               | Firelagsskjema                          | 4 eller 5                                  |
|                |               | Femlagsskjema                           | 5 eller 6                                  |
|                |               | Sekslagsskjema                          | 5, 6 eller 7                               |
| Konvolutter    |               |                                         | 4, 5 eller 6                               |

#### Obs!

- Utskriftskvaliteten varierer med av kvaliteten på flerlagspapiret og driftsmiljøet. Hvis du skriver ut ved lav temperatur, kan det gi dårlig utskriftskvalitet, avhengig av hvilket papir du bruker.
- Når du velger innstilling 4 eller høyere, tar det lengre tid å skrive ut.

#### Skjematykkelser for 2490/2491

| Papirtype                                                                                                    | Papirtykkelse | Papirvekt                               | Hendelinnstilling<br>for<br>skjematykkelse |
|----------------------------------------------------------------------------------------------------|---------------|-----------------------------------------|--------------------------------------------|
| Enkle skjemaer                                                                                                    | Tynn          | 56 g/m² listepapir<br>65 g/m² enkeltark | 1                                          |
| Enkle skjemaer                                                                                                    | Vanlig        | 68 g/m²<br>75 g/m²                      | 1 eller 2                                  |
|                                                                                                    | Tykk          | 90 g/m²                                 | 2                                          |
| Flerlagsskjema                                                                                                    |               | Tolagsskjema                            | 2 eller 3                                  |
|                                                                                                    |               | Trelagsskjema                           | 3 eller 4                                  |
|                                                                                                    |               | Firelagsskjema                          | 4, 5, 6 eller 7                            |
| Konvolutter                                                                                                    |               |                                         | 4, 5 eller 6                               |
| <b>Obs!</b> Utskriftskvaliteten varierer med av kvaliteten på flerlagspapiret og driftsmiljøet. Hvis du skriver ut ved lav temperatur, kan det gi dårlig utskriftskvalitet, avhengig av hvilket papir du bruker. |               |                                         |                                            |

# Fylle papir i skriveren

#### Sette inn listepapir ved hjelp av skyvetraktoren

- 1 Trykk FormFeed [Arkmating] for å klargjøre papirbanen.
- 2 Still inn hendelen for skjematykkelse.

Hvis du vil ha mer informasjon, se "Stille inn hendelen for skjematykkelse" på side 7.

- **3** Flytt papirvalgshendelen til listepapir 🛄 .
- 4 Dra frontdekslet ut og opp slik at det ikke er i veien.

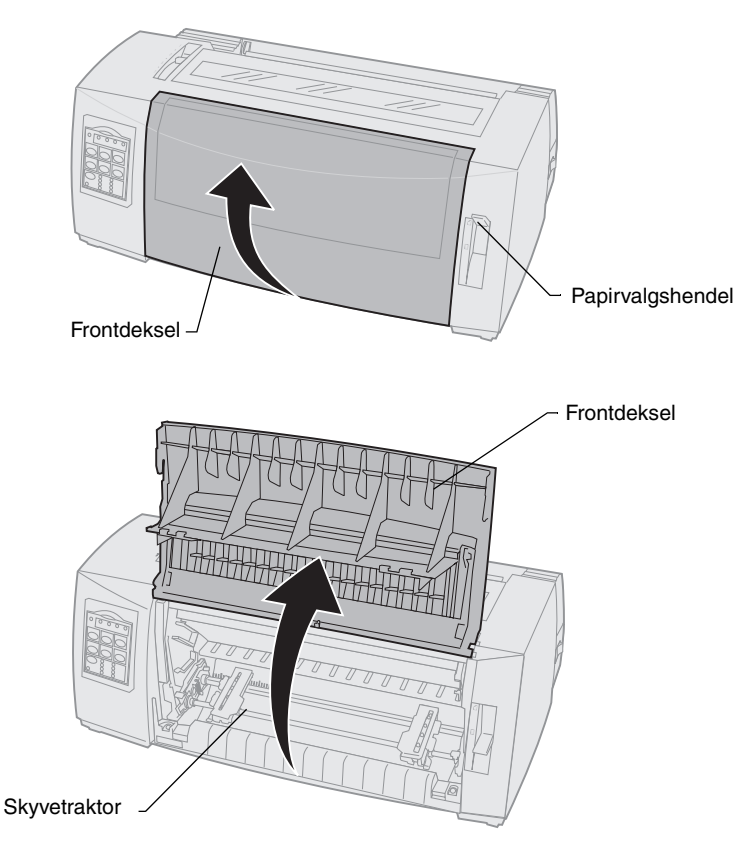

5 Løft opp venstre og høyre traktorlåsehendel for å låse opp traktorene.

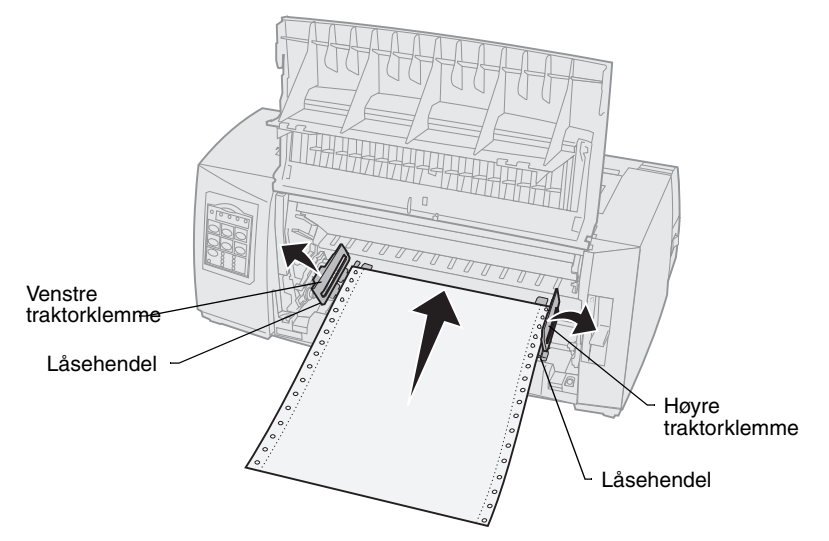

- 6 Åpne venstre og høyre traktorklemme.
- 7 Plasser papirmatingshullene over andre eller tredje pinne på traktorenheten.

Juster eventuelt venstre eller høyre traktor i forhold til papirbredden.

- 8 Lukk venstre og høyre traktorklemme.
- 9 Still inn venstre marg.

Flytt traktoren slik at venstre marg på papiret samsvarer med **[A**-symbolet på den bakre platen.

Når du plasserer venstre traktor til venstre for traktorstopperen, holdes papiret innenfor papirsensorområdet mens det befinner seg i skyvende traktorstilling.

- **10** Trykk ned venstre traktorlåsehendel.
- **11** Juster høyre traktor til papiret er passe stramt, og lås deretter høyre hendel.
- 12 Lukk frontdekslet.
- **13** Trykk på Load/Unload [Trekk inn/trekk ut] for å trekke inn papiret til gjeldende Top-Of-Form [Øverste linje på arket].
- **14** Trykk på **Start/Stop [Start/stopp]** for å sette skriveren i forbindelse med datamaskinen (koble den online).

#### Mate enkeltark eller konvolutter manuelt

- 1 Fjern eventuelt papir fra papirbanen.
- 2 Hvis det er listepapir i skriveren, må du rive av eventuelle ark som er skrevet ut, og trykke på Load/Unload [Trekk inn/trekk ut] for å parkere listepapiret.

Lampen Paper Out [Tomt for papir] blinker.

**3** Still inn hendelen for skjematykkelse.

Hvis du vil ha mer informasjon, se "Stille inn hendelen for skjematykkelse" på side 7.

- 4 Flytt papirvalgshendelen til enkeltark
- 5 Åpne klaffen for manuell arkmating.
- 6 Still inn venstre marg.

Flytt venstre papirfører slik at startpunktet på utskriften samsvarer med [**A**-symbolet på margoversikten.

- 7 Plasser et enkeltark eller en konvolutt inntil den venstre papirføreren.
- 8 Dra høyre papirfører inntil høyre kant på papiret.
- 9 Før papiret inn i skriveren til lampen Paper Out [Tomt for papir] slutter å blinke.
  - a Hvis Auto Cut Sheet Feed [Automatisk mating av enkeltark] er **aktivert**, trekkes papiret automatisk inn til øverste linje på arket.
  - b Hvis Automatisk mating av enkeltark er **deaktivert**, må du trykke på FormFeed [Arkmating].
- **10** Skriveren er klar til å skrive ut (lampen Ready [Klar] lyser).

Hvis dette ikke er tilfelle, må du trykke på **Start/Stop [Start/stopp]** til lampen Ready [Klar] **lyser**.

# Bruke kontrollpanelet

## Nivå 1

| Knapp:                                                                                                    | Funksjon                                                                                                    |                                                                            |
|----------------------------------------------------------------------------------------------------|----------------------------------------------------------------------------------------------------|----------------------------------------------------------------------------|
| Start/Stop [Start/stopp]                                                                                                    | Brukes til å bytte mellom å la skri<br>(lampen Ready [Klar] <b>lyser</b> ) og fr<br>Ready [Klar] er <b>av</b> ).                                                                        | veren være tilkoblet<br>akoblet (lampen                                    |
| LineFeed [Linjemating]                                                                                                    | Trekker papiret frem én linje.                                                                                                    |                                                                            |
|                                                                                                    | Når du trykker og holder nede kn<br>[Linjemating], trekkes papiret fre<br>mikrobevegelser og går deretter o<br>banemodus.                                                               | appen <b>LineFeed</b><br>em 5<br>over til løpende                          |
| FormFeed [Arkmating]                                                                                                    | Trekker papiret frem til øverste lin                                                                                                    | je på arket.                                                               |
| Tear Off [Riv av]                                                                                                    | Brukes til å bytte mellom avrivnin<br>Top-Of-Form [Øverste linje på ark                                                                                                    | gskanten og<br>ket].                                                       |
| Load/Unload<br>[Trekk inn/trekk ut]                                                                                                    | Trekker papiret inn til nåværende<br>[Øverste linje på arket], eller trekl<br>parkerer det.                                                                                             | Top-Of-Form<br>ker papiret ut og                                           |
| Tractor [Traktor]                                                                                                    | Brukes til å bytte mellom Traktor tilleggsutstyret Traktor 2 er install                                                                                                    | 1 og Traktor 2 når<br>ert.                                                 |
| Font [Skrift]                                                                                                    | Velg en av de residente skriftene:                                                                                                    |                                                                            |
| <ul> <li>Obs!</li> <li>Hvis du trykker på<br/>knappen Font [Skrift]<br/>gjentatte ganger, blar<br/>du gjennom utvalget<br/>av skriverskrifter. Hvis<br/>du fortsetter å trykke<br/>på knappen Font<br/>[Skrift] etter at du har<br/>bladd gjennom alle<br/>skriftene én gang,<br/>låses skriftvalgene.</li> <li>Denne innstillingen<br/>oppheves når du slår<br/>skriveren av og på<br/>igjen.</li> </ul> | <ul> <li>2480/2481</li> <li>FastDft</li> <li>Draft</li> <li>Gothic</li> <li>Courier</li> <li>2490/2491</li> <li>Courier</li> <li>Prestige</li> <li>Gothic</li> <li>Presentor</li> </ul> | <ul> <li>Orator</li> <li>Script</li> <li>Draft</li> <li>FastDft</li> </ul> |
| <b>Obs!</b> Det kan hende noen av funksjonene ikke virker når data behandles og skriveren er online (lampen Ready [Klar] <b>lyser</b> ).                                                                                                    |                                                                                                    |                                                                            |

### Nivå 2

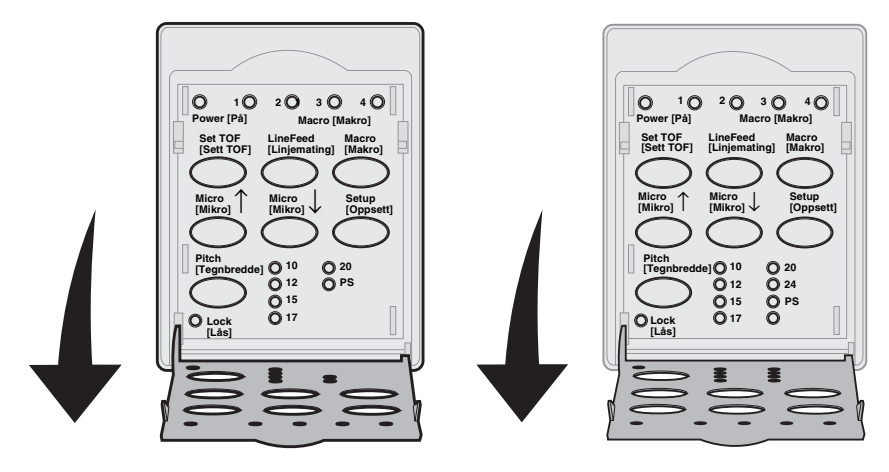

| Knapp:                 | Funksjon                                                                                                    |
|------------------------|----------------------------------------------------------------------------------------------------|
| Set TOF [Sett TOF]     | Angir Top-Of-Form [Øverste linje på arket]. Den blir<br>startpunktet for den første linjen som skrives ut på<br>side.                      |
| LineFeed [Linjemating] | Trekker papiret én linje frem.                                                                                                    |
|                        | Hvis du trykker og holder nede <b>LineFeed</b><br>[Linjemating], trekkes papiret frem 5<br>mikrobevegelser og går over til løpende mating. |
| Macro [Makro]          | Brukes til å velge mellom fire dokumentformater.<br>Hvis du vil ha mer informasjon, se "Bruke<br>oppsettmodus" i <i>Brukerhåndboken</i> .  |
| Micro [Mikro]↑         | Trekker papiret frem:                                                                                                    |
|                        | <ul> <li>0,035 cm om gangen (på 2480/2481-modellene)</li> <li>0,028 cm om gangen (på 2490/2491-modellene)</li> </ul>                       |
|                        | Hvis du trykker og holder nede <b>Micro [Mikro]</b> ↑,<br>trekkes papiret frem med mikrobevegelser og går<br>over til løpende mating.      |
|                        | Bruk <b>Micro [Mikro]</b>                                                                                                    |

| Knapp:                                                                                                    | Funksjon                                                                                                    |  |
|----------------------------------------------------------------------------------------------------|----------------------------------------------------------------------------------------------------|--|
| Micro [Mikro] ↓                                                                                                    | <ul> <li>Trekker papiret tilbake:</li> <li>0,035 cm om gangen (på 2480/2481-modellene)</li> <li>0,028 cm om gangen(på 2490/2491-modellene)</li> <li>Hvis du trykker og holder nede Micro [Mikro] ↓, trekkes papiret frem med mikrobevegelser og går deretter over til løpende mating.</li> <li>Bruk Micro [Mikro] ↓ til å angi Top-Of-Form [Øverste linje på arket].</li> </ul> |  |
| Setup [Oppsett]                                                                                                    | Gå til oppsettmodus. Du kan endre standardverdiene og -modiene for skriveren.                                                                                                    |  |
| <ul> <li>Pitch [Tegnbredde]</li> <li>Obs!</li> <li>Hvis du trykker på knappen Pitch [Tegnbredde] gjentatte ganger, blar du gjennom tegnbreddeinnstillingene. Hvis du fortsetter å trykke på Pitch[Tegnbredde] etter at du har bladd gjennom alle tegnbreddeinnstillingene én gang, låses tegnbreddeinnstillingene.</li> <li>Denne innstillingen oppheves når du slår skriveren av og på igjen.</li> </ul> | Du kan velge mellom følgende<br>tegnbreddeinnstillinger: 10 tpt (tegn pr. tomme),<br>12 tpt, 15 tpt, 17 tpt, 20 tpt eller individuell<br>tegnbredde.<br><b>Obs!</b><br>• På 2490/2491-modellene kan du også velge<br>24 tpt.<br>• Fast Draft støtter bare tegnbreddene 10, 12 og 15.                                                                                            |  |
| <b>Obs!</b> Det kan hende noen av funksjonene ikke virker når data behandles og skriveren er online (lampen Ready [Klar] <b>lyser</b> ).                                                                                                    |                                                                                                    |  |

# Top-Of-Form [Øverste linje på arket]

# Angi Top-Of-Form [Øverste linje på arket] for listepapir i skyvemodus

Top-Of-Form [Øverste linje på arket] kan være fra minus 2,54 cm til pluss 35,6 cm fra toppen av listepapiret.

- **Obs!** Bruk denne fremgangsmåten til å angi Top-Of-Form [Øverste linje på arket] for listepapir i Traktor 2-materen (tillegg).
- 1 Fjern eventuelt papir fra papirbanen.

Hvis lampen Paper Out [Tomt for papir] er **av**, må du rive av overflødige ark og trykke på **Load/Unload [Trekk inn/trekk ut]**.

Trykk FormFeed [Arkmating] for fjerne et enkeltark.

- 2 Flytt papirvalgshendelen til listepapir 🛄 .
- 3 Sett inn listepapiret og fest det på matepinnene på skyvetraktoren (eller Traktor 2-matepinnene hvis du bruker tilleggsutstyret Traktor 2-mater).
- 4 Fjern fargebåndsdekslet.
- 5 Trykk på Load/Unload Trekk inn/trekk ut. Lampen Paper Out [Tomt for papir] slås av.

- 6 Åpne kontrollpaneldekslet til nivå 2.
- 7 Trykk på en av papirjusteringsknappene (LineFeed Linjeskift, Micro [Mikro] ↑, Micro [Mikro] ↓) for å justere Top-Of-Form [Øverste linje på arket] i forhold til de vannrette linjene (på skinnene).

Illustrasjonen viser hvor de vannrette linjene er plassert på hver side av metallskinnen. Bruk disse linjene som referansepunkt når du angir Top-Of-Form [Øverste linje på arket]. Nedre kant på tegnene som skrives ut, vil være parallell med de vannrette linjene.

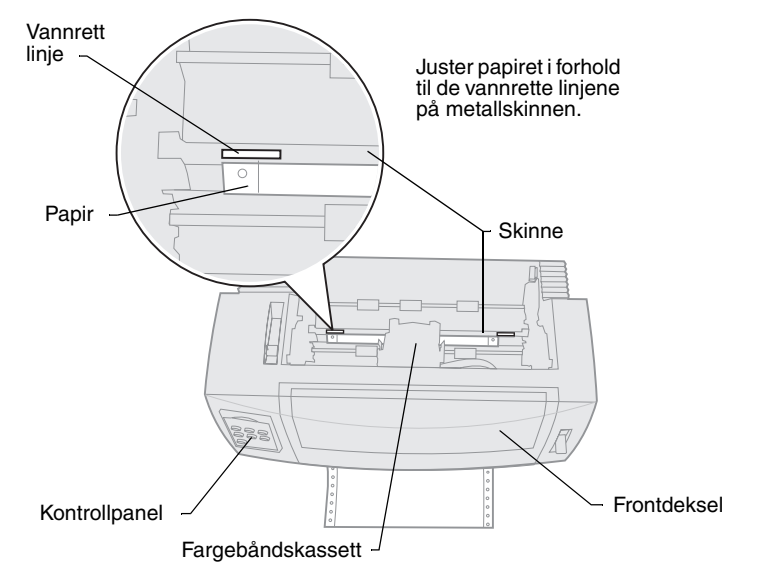

#### Skriveren sett ovenfra

- 8 Trykk Set TOF [Sett TOF] for å angi og lagre Top-Of-Form [Øverste linje på arket].
- 9 Lukk kontrollpaneldekslet.
- 10 Når du skal bekrefte den nye innstillingen for Top-Of-Form [Øverste linje på arket], trykker du Load/Unload [Trekk inn/trekk ut] for å trekke ut listepapiret, og deretter må du en gang til på Load/Unload [Trekk inn/ trekk ut] for å trekke inn papiret på nytt.

Listepapiret trekkes inn til gjeldende innstilling for Top-Of-Form [Øverste linje på arket].

- **11** Sett på fargebåndsdekslet igjen.
- **12** Trykk **Start/Stop [Start/stopp]** for å sette skriveren i forbindelse med datamaskinen (koble den online).

# Angi Top-Of-Form [Øverste linje på arket] for enkeltark eller konvolutter

Den øverste linjen på arket kan være fra minus 2,54 cm til pluss 55,88 cm fra toppen av enkeltarket.

1 Trykk FormFeed [Arkmating] for å klargjøre papirbanen.

Hvis lampen Paper Out [Tomt for papir] er **av**, river du av overflødige ark og trykker **Load/Unload [Trekk inn/trekk ut]**.

- 2 Flytt papirvalgshendelen til enkeltark. 📋
- 3 Sett inn et enkeltark eller en konvolutt i klaffen for manuell arkmating.
- 4 Skriveren trekker frem papiret eller konvolutten til gjeldende Top-Of-Form [Øverste linje på arket] hvis Auto Cut Sheet [Automatisk mating av enkeltark] er aktivert.

Hvis ikke, må du trykke på FormFeed [Arkmating] når lampen Paper Out [Tomt for papir] slås av.

- 5 Åpne kontrollpaneldekslet til nivå 2.
- 6 Trykk en av papirjusteringsknappene (LineFeed [Linjeskift], Micro [Mikro] ↑, Micro [Mikro] ↓) for å justere Top-Of-Form [Øverste linje på arket] i forhold til de vannrette linjene (på skinnene).
- 7 Trykk Set TOF [Sett TOF] for å angi og lagre Top-Of-Form [Øverste linje på arket].
- 8 Lukk kontrollpaneldekslet.
- **9** Trykk **Start/Stop [Start/stopp]** for å sette skriveren i forbindelse med datamaskinen (koble den online).

# Bytte fra listepapir til enkeltark eller konvolutter

**Load/Unload [Trekk inn/trekk ut]** parkerer (trekker ut) listepapiret slik at du kan legge inn enkeltark eller konvolutter i klaffen for manuell mating og skrive ut eller trekke papiret frem til Top-Of-Form [Øverste linje på arket].

- 1 Kontroller at traktorenheten står i skyvestilling.
- 2 Riv av listepapiret ved perforeringen.
- 3 Flytt papirvalgshendelen til listepapir. 📋

#### 4 Trykk på Load/Unload [Trekk inn/trekk ut].

Listepapiret trekkes ut fra papirbanen. Lampen Paper Out [Tomt for papir] blinker, og du hører et varselsignal.

5 Flytt papirvalgshendelen til enkeltark.

## Skrive ut en testside

- 1 Slå skriveren på.
- 2 Sett inn papir i skriveren.
- **3** Juster venstre og høyre papirfører til papiret.
- 4 Slå skriveren av.
- 5 Trykk og hold nede knappen Font [Skrift] mens du slår på skriveren, helt til kontrollpanellysene blinker.
- 6 Slipp Font [Skrift].

Det skrives ut en testside.

© Copyright 1993, 2000 Lexmark International, Inc. Lexmark er et varemerke for Lexmark International, Inc. og er registrert i USA og/eller andre land.

6/00